## Для того, чтобы принять участие в соревновании «Clash Royale Resf Cup Premium» необходимо:

- 1. Стать участником программы «КИБЕРСПОРТСМЕН ФКС РОССИИ». Инструкция по регистрации в программе находится по <u>ссылке</u>.
- 2. Зарегистрируйтесь на турнирной платформе <u>https://esports.mail.ru/</u>
  - 2.1. Зайдите по ссылке <u>https://esports.mail.ru</u> Открываете вкладку «Профиль» и нажимаете «Авторизоваться». Вам открывается 3 варианта развития событий:
    - 2.1.1. Вход под уже имеющимся аккаунтом;
    - 2.1.2. Вход через аккаунт в соц. сети ВК, или ОК;
    - 2.1.3. Регистрация в системе mail.ru. (помощь по регистрации).
  - 2.2. Далее, зайдите под своим аккаунтом на турнирную платформу и заполните поля в вашем профиле: «Никнейм на сайте» / «Пол» / «Страна» / «Субъект Федерации» / «Город» (Укажите город вашего постоянного места жительства) / «Имя» / «Фамилия» / «Отчество» / «Дата Рождения» / «номер телефона» / и заполните одно из полей (Логин Skype, Логин Discord, Mail.Ru Areнт или Homep ICQ). После заполнения полей и принятия политики турнирной площадки нажмите «Сохранить». Если все данные введены корректно, в вашем профиле появятся внесенные вами данные.

Зайдите еще раз в настройке вашего профиля, откройте вкладку «Показать

дополнительные поля» и нажмите Привязать учетную запись ФКС России . В случае успешной привязки, зеленым шрифтом будет отображен ваш аккаунт.

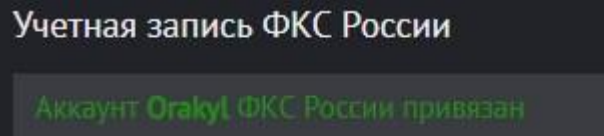

2.3. Согласно примеру на изображении, укажите ваш уникальный идентификатор.

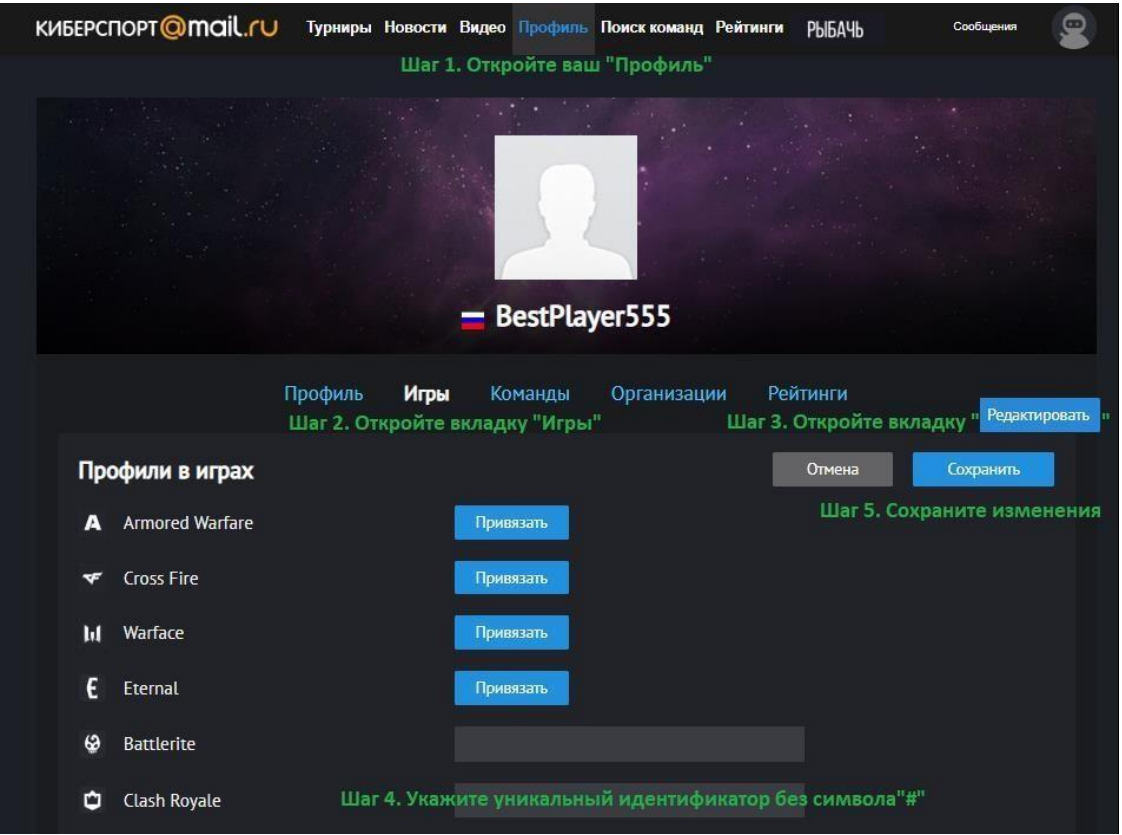

2.4. В связи с особенностью турнирной платформы вам необходимо создать свою «Команду». В названии команды укажите ваш игровой никнейм, или, похожий на него, если не удается ввести какие-то символы!

| КИБЕРСПОРТ @ Mail.(U Турниры Новости В<br>Шаг 1. 0                                                                                                    | идео Профиль Поиск команд Рейтинги<br>ткройте ваш "Профиль" | Сообщения                                                |
|----------------------------------------------------------------------------------------------------|-------------------------------------------------------------|----------------------------------------------------------|
|                                                                                                    | BestPlayer555                                               |                                                          |
| Профиль Игры<br>Шаг 2. Откр                                                                                                    | Команды Организации Рейтинги<br>ойте вкладку "Команды"      |                                                          |
| Команды<br>Пока нет участия в командах                                                                                                    |                                                             | 🕂 Создать команду<br>Шаг 3. Нажмите<br>"Создать команду" |
| Создание команды<br>Название Шаг 4.                                                                                                    | 28                                                          |                                                          |
| В названии команды укажите ваш                                                                                                    | никнейм.                                                    |                                                          |
| Необходимо заполнить поле<br>Игра*<br>Clash Royale                                                                                                    | ✓ Шаг 5.                                                    |                                                          |
| Игроков в команде*<br>1                                                                                                    | ∗ Шаг 6.                                                    |                                                          |
| Страна*<br>Россия                                                                                                    | • Шаг 7.                                                    |                                                          |
| Сайт                                                                                                    |                                                             |                                                          |
| Логотип<br>Требования к изображению:<br>1. Формат — JPG или PNG<br>2. Минимальная ширина 50рх и высота 50 рх<br>3. Максимальная ширина 300рх и высота 200 рх<br>Выбрать файл Обзор |                                                             |                                                          |
| Создать Шаг 8. Сохранить                                                                                                    | Закрыть                                                     |                                                          |

## Регистрация и участие в соревновании

- Открываете вкладку «<u>Турниры</u>», находите необходимое соревнование, знакомитесь с описанием во вкладке «Обзор» и Правилами соревнования. Регистрируетесь на соревнование. Если вы заполнили необходимые поля вашего профиля и создали «команду» (согласно инструкции в первой главе), а так же стали участником программы «КИБЕРСПОРТСМЕН ФКС РОССИИ» то проблем с регистрацией у вас не будет.
- 2. За час до начала соревнования начинается стадия подтверждения (с 11:00 до 12:00 по МСК). Все зарегистрировавшиеся ранее участники должны активировать подтверждение (кнопка

появится во вкладке «Моё участие»). Участники, не сделавшие этого, не попадут в сетку соревнования. Так же вам необходимо зайти в Discord канал соревнования - <a href="https://discord.gg/wB8rQgm">https://discord.gg/wB8rQgm</a> и переименоваться в соответствии с вашим игровым никнеймом.

- 3. В 12:00 по МСК закрывается стадия подтверждения и начинается соревнование. После построения сетки вы можете открыть вкладку «<u>Обзор</u>» и перейти в ваш матч.
- 4. Вы попадаете в окошко вашего матча, где видите оппонента и его уникальный идентификатор в поле «Состав».
- 5. Находите вашего оппонента в Discord канале соревнования <u>https://discord.gg/wB8rQgm</u> В личном сообщении обмениваетесь ссылками на дружбу и начинаете матч.
- 6. По окончании матча участники должны внести его результаты. Победитель, при указании счета матча, обязан прикрепить скриншоты побед (<u>образец</u>).